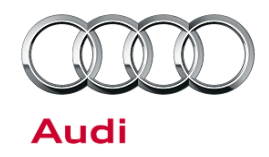

#### 72 Seat memory does not work

72 13 09 2035357/1 September 25, 2013.

| Model(s)                    | Year        | VIN Range | Vehicle-Specific Equipment |
|-----------------------------|-------------|-----------|----------------------------|
| A4                          | 2012 - 2014 | All       | Not Applicable             |
| A5, A6,<br>A7,A8, Q5,<br>Q7 | 2011 - 2014 | All       | Not Applicable             |

### Condition

- Seat memory function does not work.
- One of the following DTCs is stored:
  - DTC 3FDB (Control Unit Faulty) in the seat adjustment driver side module, J136 (address word 36)
  - DTC 3FDB (Control Unit Faulty) in the seat adjustment passenger side module, J521 (address word 06)

#### **Technical Background**

In the event of a voltage fluctuation in the vehicle power system, the software of the seat adjustment module fails.

### **Production Solution**

Software update for existing vehicles. Production solution is in preparation.

#### **Service**

© 2013 Audi of America, Inc.

1. Install approved vehicle battery maintainer on vehicle (Figure 1).

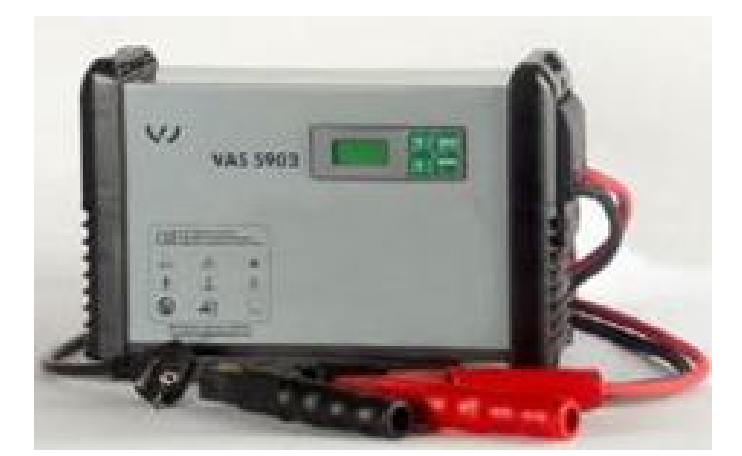

Figure 1. Approved battery maintainer.

Page 1 of 8

All rights reserved. Information contained in this document is based on the latest information available at the time of printing and is subject to the copyright and other intellectual property rights of Audi of America, Inc., its affiliated companies and its licensors. All rights are reserved to make changes at any time without notice. No part of this document may be reproduced, stored in a retrieval system, or transmitted in any form or by any means, electronic, mechanical, photocopying, recording, or otherwise, nor may these materials be modified or reposted to other sites, without the prior expressed written permission of the publisher.

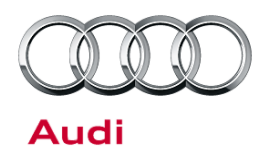

2. The software must be updated with Guided Fault Finding (GFF). Self-diagnosis or "flash" cannot be used. Note that in certain cases (such as with Q7), SVM will not code the seat control module.

Before performing the update, record the coding of the module by right-clicking on the control module in ODIS, then selecting "Control module ODB" (Figure 2).

| 98     | i.         | Sant Site strend Table Site 199 - Sant Annumert Table 1 Sant (SDIRED1980) - MEA, MEALER - V                                                                                                    | Admin                   |                                                                                                    |
|--------|------------|----------------------------------------------------------------------------------------------------|-------------------------|----------------------------------------------------------------------------------------------------|
| 00     |            | Service of the service of the servic | Measurement             |                                                                                                    |
| 40.    | 0          | Central Module Control System (40 - Control System Central Control Module WarkHield W) (4CUS/0284). 0130                                                                                                    | identity control module |                                                                                                    |
| 96     | 0          | Hade (66 - Hade (MMI 3G)) (4G0056082G 0133 Hade () SHI(U)                                                                                                    | Constant Antonio S      |                                                                                                    |
| 17     | 0          | Dash Board (17 - Instrument Cluster expanded ESI) (4L0920980Q 0317 KOMBINSTR. )                                                                                                    | Check DTC memory        |                                                                                                    |
| 47     | 0          | Sound System (47 - Digital Sound Package (Bose)) (4L0095223J 0160 BOSE G3 Q7 )                                                                                                    | Read all DTC memories   |                                                                                                    |
| 08     | 0          | Air Conditioning (08 - Climate Control, Camfort) (4L0910048D 0070 KLIMA 4 ZONEN)                                                                                                    | Guided Functions        | - 19                                                                                                    |
| ÷C     | 0          | Planets Control Into Data MC. Data Mante Control I and Al MANDER . MOR 10 1113 DET CTI OLI (MANDE                                                                                                    | Control module OBD      |                                                                                                    |
| Invert | rkegrern O | onholmodule let DTC memory let. Equament let                                                                                                    | Vehicle OBD             |                                                                                                    |
|        | -          |                                                                                                    |                         | And in case of the local division of the local division of the loc |

Figure 2. Select "Control module ODB".

3. Perform Identification (Figure 3).

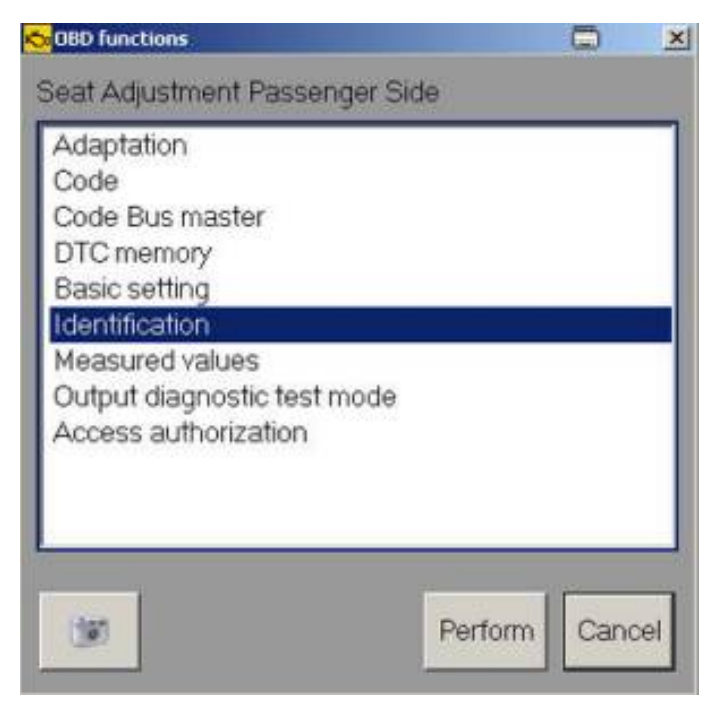

Figure 3. Identification in OBD Functions.

<sup>© 2013</sup> Audi of America, Inc.

All rights reserved. Information contained in this document is based on the latest information available at the time of printing and is subject to the copyright and other intellectual property rights of Audi of America, Inc., its affiliated companies and its licensors. All rights are reserved to make changes at any time without notice. No part of this document may be reproduced, stored in a retrieval system, or transmitted in any form or by any means, electronic, mechanical, photocopying, recording, or otherwise, nor may these materials be modified or reposted to other sites, without the prior expressed written permission of the publisher.

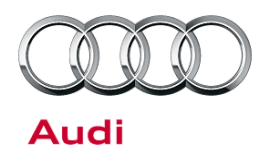

4. Make note of the module coding (Figure 4). The coding should be double-checked after the control module update.

| 96 - Seat Adustment Dri              | ver Ska | (EWP20007TP2074H0069760E_101537H08) | Adaptatio                                      | n 🕘 🖸            |  |
|--------------------------------------|---------|-------------------------------------|------------------------------------------------|------------------|--|
| System identification Parts num      |         | ts number                           |                                                | Software version |  |
| NEMIFS                               | 4H      | 0959760E                            | 0153                                           |                  |  |
| Show complete identific<br>Attribute | ation   | Value<br>4+0969760E                 |                                                | Update           |  |
| System name                          |         | MEM-PS                              | MEM-FS                                         |                  |  |
| Code                                 |         | C0183B008505720101000101010111213   | C0183B0065057201010001010101112131313333208333 |                  |  |
| Workshop code (hex)                  |         | 785 2391 200 (00 06 46 22 09 57)    |                                                |                  |  |
| Software version                     |         | 0153                                |                                                |                  |  |
| Mark In all                          |         | CONTRACT.                           |                                                |                  |  |

Figure 4. Module coding.

5. To perform SVM in GFF, select the "Special functions" tab, then "SVM - Code input" (Figure 5).

| Control modules |                                   | Orders      | DISS     | TSB      | Test plan    | Operation  | Special functions |
|-----------------|-----------------------------------|-------------|----------|----------|--------------|------------|-------------------|
| Tests for the   | entire vehi                       | de          |          | 14) - 54 |              | 6 G        |                   |
| Status          | Tests                             |             |          |          |              |            |                   |
|                 | Software                          | Version M   | lanage   | ment     | (SVM)        |            |                   |
| -               |                                   | Direct inpu | ut: SVN  | 1 code   | for vehicle  | conversion | (                 |
| -               |                                   | Erasing D   | TC me    | mory -   | complete :   | system     |                   |
| -               |                                   | SVM - Act   | tivation | 5        |              |            |                   |
| -               |                                   | SVM - Co    | de inpu  | rt.      |              |            |                   |
| -               |                                   | SVM - con   | nmunic   | ation.   | checking     |            |                   |
| -               | SVM - specified/actual comparison |             |          |          |              |            |                   |
| -               | Sending flash protocol            |             |          |          |              |            |                   |
|                 | J518-Ac                           | cess/Start  | Contro   | Mod      | ule, functio | ns         |                   |
| -               |                                   | Engine Co   | ontrol M | lodule   | , enable im  | mobilizer  |                   |

Figure 5. Selecting "SVM - Code input".

<sup>© 2013</sup> Audi of America, Inc.

all rights reserved. Information contained in this document is based on the latest information available at the time of printing and is subject to the copyright and other intellectual property rights of Audi of America, Inc., its affiliated companies and its licensors. All rights are reserved to make changes at any time without notice. No part of this document may be reproduced, stored in a retrieval system, or transmitted in any form or by any means, electronic, mechanical, photocopying, recording, or otherwise, nor may these materials be modified or reposted to other sites, without the prior expressed written permission of the publisher.

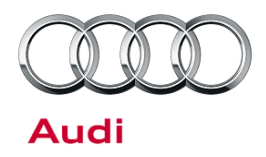

6. Enter SVM code 36A001 (Figure 6). Refer to the SVM table at the bottom of this section for software information.

| Supply            | The SVM code that you have entered is:   | 2 |  |  |
|-------------------|------------------------------------------|---|--|--|
| Entering SVM code | 36A001                                   |   |  |  |
|                   | Should the entered SVM code be accepted? |   |  |  |

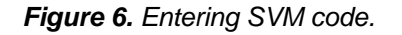

7. When prompted, select "Automatic sequence (Audi Flashing)" (Figure 7).

| SVM - Code input<br>SVM code evaluation |                                         |   |  |  |
|-----------------------------------------|-----------------------------------------|---|--|--|
| Supply                                  | How do you want to perform the program? | 2 |  |  |
| Entering SVM code                       | -1 - Guided sequence                    |   |  |  |
| SVM code evaluation                     | -2 - Automatic sequence (Audi Flashing) |   |  |  |

Figure 7. Selecting "Automatic sequence (Audi Flashing)"

8. Follow the instructions on the tester to complete the control module update (Figure 8).

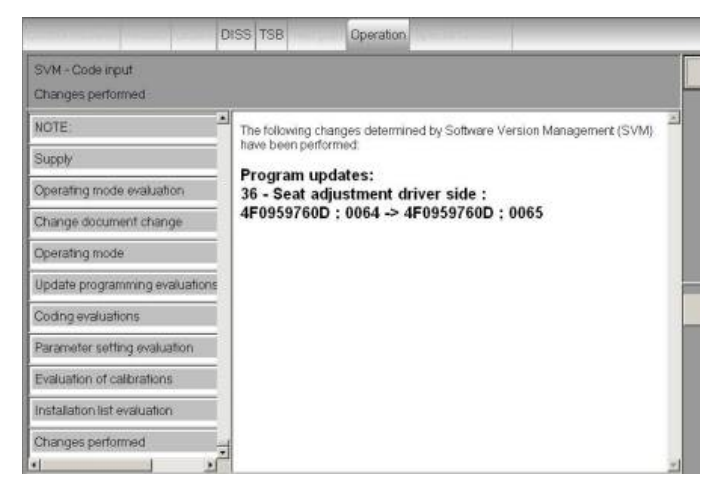

Figure 8. Completing the update.

<sup>© 2013</sup> Audi of America, Inc.

All rights reserved. Information contained in this document is based on the latest information available at the time of printing and is subject to the copyright and other intellectual property rights of Audi of America, Inc., its affiliated companies and its licensors. All rights are reserved to make changes at any time without notice. No part of this document may be reproduced, stored in a retrieval system, or transmitted in any form or by any means, electronic, mechanical, photocopying, recording, or otherwise, nor may these materials be modified or reposted to other sites, without the prior expressed written permission of the publisher.

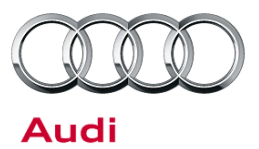

- 9. After updating the control module, verify that the coding is correct.
- Perform basic settings of the front seats. Each seat must run the full length of travel, forward, backward, up, and down for each motor (Figure 9). The number of adjustments will vary depending on vehicle options.

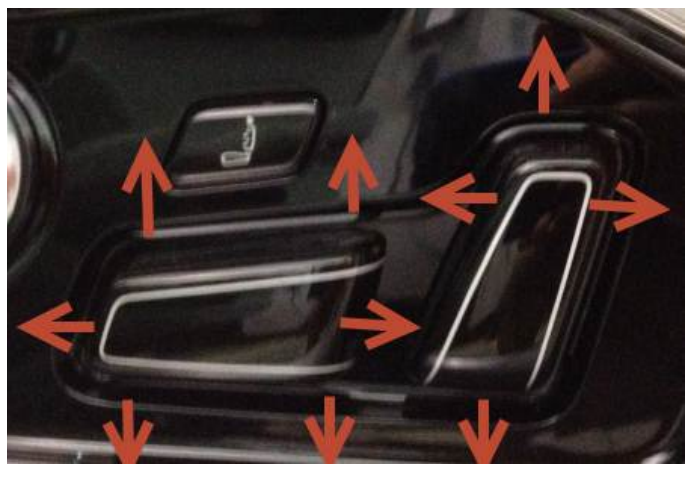

*Figure 9.* Directions in which the basic settings should be tested.

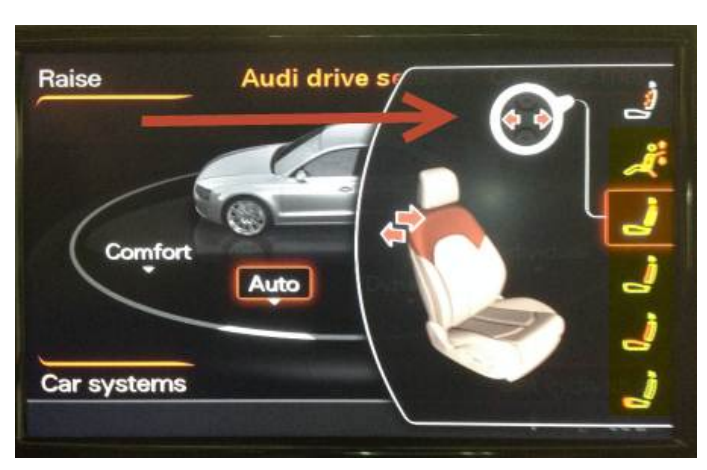

Figure 10. Additional basic settings in MMI.

11. If necessary, perform the additional seat and seatbelt basic settings shown in the MMI (varies by vehicle) (Figure 10).

© 2013 Audi of America, Inc.

Page 5 of 8

All rights reserved. Information contained in this document is based on the latest information available at the time of printing and is subject to the copyright and other intellectual property rights of Audi of America, Inc., its affiliated companies and its licensors. All rights are reserved to make changes at any time without notice. No part of this document may be reproduced, stored in a retrieval system, or transmitted in any form or by any means, electronic, mechanical, photocopying, recording, or otherwise, nor may these materials be modified or reposted to other sites, without the prior expressed written permission of the publisher.

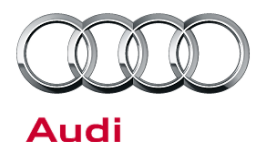

When the seat is fully adapted and properly coded, the "SET" button will light up when pressed (Figure 11).

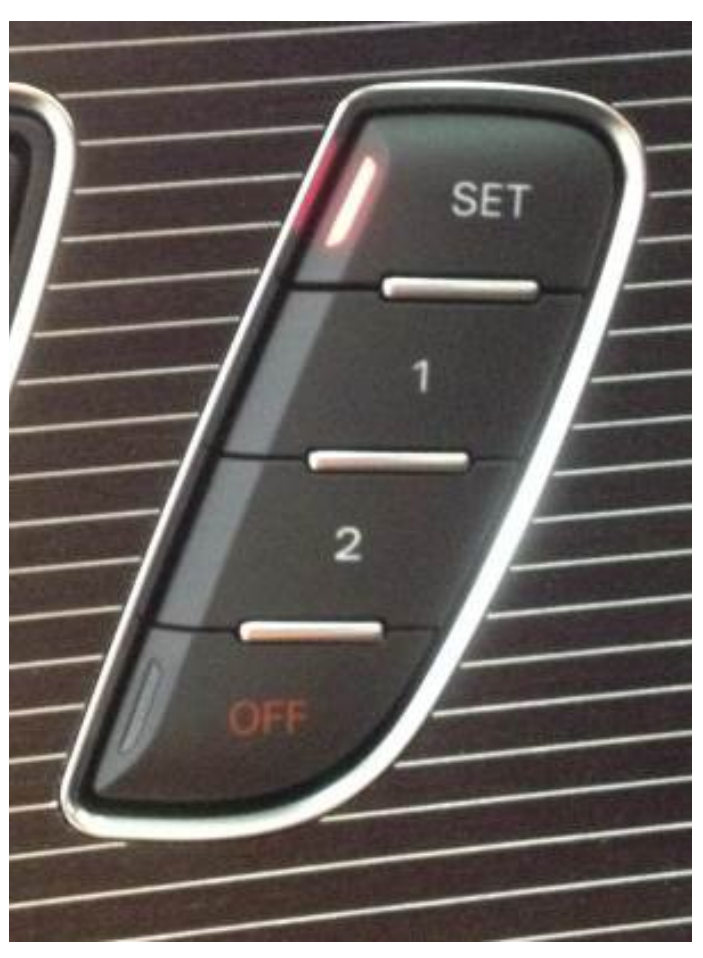

*Figure 11.* The "SET" button lit up, indicating that the seat is fully adapted and properly coded.

| 10 | U | Par  | Measurement             |
|----|---|------|-------------------------|
| 01 | 0 | Enç  | Identify control module |
| 02 | 0 | Trai | Select version          |
| 42 | 0 | Doc  | Check DTC memory        |
| 52 | 0 | Doc  | Read all DTC memories   |
| 62 | 0 | Doc  | Guided Functions        |
| 72 | 0 | Doc  | Control module OBD      |
| 03 | 0 | Bra  | Vehicle OBD             |
|    |   |      |                         |

Figure 12. Rechecking the DTC memory.

12. Recheck the DTC memory (Figure 12). If all work has been performed properly, the fault will not return.

If the fault does return, run the affected adjustment to its end stops and recheck the fault.

Page 6 of 8

<sup>© 2013</sup> Audi of America, Inc.

All rights reserved. Information contained in this document is based on the latest information available at the time of printing and is subject to the copyright and other intellectual property rights of Audi of America, Inc., its affiliated companies and its licensors. All rights are reserved to make changes at any time without notice. No part of this document may be reproduced, stored in a retrieval system, or transmitted in any form or by any means, electronic, mechanical, photocopying, recording, or otherwise, nor may these materials be modified or reposted to other sites, without the prior expressed written permission of the publisher.

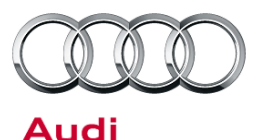

After all work is complete, end Diagnosis (Figure 13).

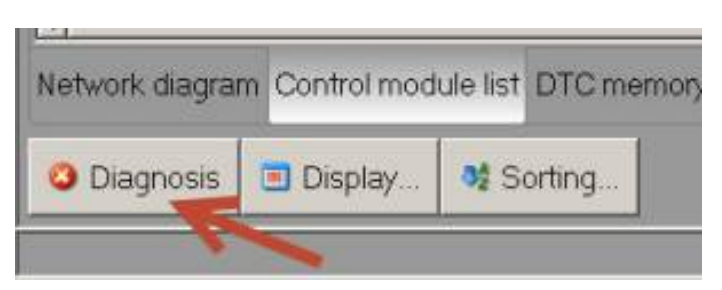

Figure 13. End diagnosis.

| Model                               | Old Software Part<br>Number | Old Software<br>Version | New Software<br>Part Number | New Software<br>Version<br>(or higher) | SVM<br>Action<br>Code |
|-------------------------------------|-----------------------------|-------------------------|-----------------------------|----------------------------------------|-----------------------|
|                                     | 8K0959760D                  | 76                      | 8K0959760D                  | 77                                     |                       |
|                                     | 8K0959760E                  | 76                      | 8K0959760E                  | 77                                     |                       |
|                                     | 8T0959760E                  | 76                      | 8T0959760E                  | 77                                     |                       |
|                                     | 8T0959760F                  | 76                      | 8T0959760F                  | 77                                     |                       |
|                                     | 8R0959760D                  | 76                      | 8R0959760D                  | 77                                     |                       |
|                                     | 8R0959760E                  | 76                      | 8R0959760E                  | 77                                     |                       |
| A4/S4/allroad,                      | 4H0959760H                  | 163                     | 4H0959760H                  | 164                                    |                       |
| A5/S5/RS5,                          | 4H0959760D                  | 153                     | 4H0959760D                  | 156                                    |                       |
| A5/S5/RS5 cab,<br>Q5/Q5 hvbrid/SQ5. | 4H0959760E                  | 153                     | 4H0959760E                  | 156                                    | 36A001                |
| A6/S6, A7/S7/RS7,                   | 4H0959760F                  | 153                     | 4H0959760F                  | 156                                    |                       |
| A8/A8L/S8, Q7                       | 4H0959860                   | 155                     | 4H0959860                   | 158                                    |                       |
|                                     | 4H0959860A                  | 155                     | 4H0959860A                  | 158                                    |                       |
|                                     | 4G8959760                   | 154                     | 4G8959760                   | 157                                    |                       |
|                                     | 4G8959760A                  | 154                     | 4G8959760A                  | 157                                    |                       |
|                                     | 4G8959760B                  | 154                     | 4G8959760B                  | 157                                    |                       |
|                                     | 4G8959760C                  | 154                     | 4G8959760C                  | 157                                    |                       |
|                                     | 4F0959760D                  | 64                      | 4F0959760D                  | 65                                     |                       |

© 2013 Audi of America, Inc.

All rights reserved. Information contained in this document is based on the latest information available at the time of printing and is subject to the copyright and other intellectual property rights of Audi of America, Inc., its affiliated companies and its licensors. All rights are reserved to make changes at any time without notice. No part of this document may be reproduced, stored in a retrieval system, or transmitted in any form or by any means, electronic, mechanical, photocopying, recording, or otherwise, nor may these materials be modified or reposted to other sites, without the prior expressed written permission of the publisher.

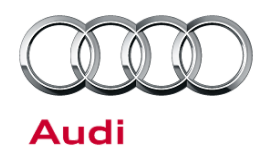

#### Warranty

| Claim Type:       | Use applicable claim type. If vehicle is outside any warranty, this Technical Service Bulletin is informational only.        |              |                                                          |  |  |  |
|-------------------|----------------------------------------------------------------------------------------------------|--------------|----------------------------------------------------------|--|--|--|
| Service Number:   | 7293                                                                                                    |              |                                                          |  |  |  |
| Damage Code:      | 0039                                                                                                    |              |                                                          |  |  |  |
| Labor Operations: | Charge battery 2706 8950 10 TU                                                                                               |              |                                                          |  |  |  |
| Diagnostic Time:  | GFF                                                                                                    | 0150 0000    | Time stated on<br>diagnostic<br>protocol (Max<br>100 TU) |  |  |  |
|                   | Road test prior to service procedure                                                                                         | No allowance | 0 TU                                                     |  |  |  |
|                   | Road test after service procedure                                                                                            | No allowance | 0 TU                                                     |  |  |  |
|                   | Technical diagnosis at dealer's discretion<br>(Refer to Section 2.2.1.2 and Audi Warranty Online for DADP allowance details) |              |                                                          |  |  |  |
| Claim Comment:    | As per TSB #2035357/1                                                                                                    |              |                                                          |  |  |  |

All warranty claims submitted for payment must be in accordance with the *Audi Warranty Policies and Procedures Manual*. Claims are subject to review or audit by Audi Warranty.

### **Required Parts and Tools**

Approved battery charger

### **Additional Information**

The following Technical Service Bulletin may be necessary to complete this procedure:

• TSB 2011732: 00 Software Version Management (SVM), operating instructions.

All part and service references provided in this TSB (2035357) are subject to change and/or removal. Always check with your Parts Dept. and service manuals for the latest information.

#### © 2013 Audi of America, Inc.

All rights reserved. Information contained in this document is based on the latest information available at the time of printing and is subject to the copyright and other intellectual property rights of Audi of America, Inc., its affiliated companies and its licensors. All rights are reserved to make changes at any time without notice. No part of this document may be reproduced, stored in a retrieval system, or transmitted in any form or by any means, electronic, mechanical, photocopying, recording, or otherwise, nor may these materials be modified or reposted to other sites, without the prior expressed written permission of the publisher.